## Step 1: Log in to your Gridlex App Suite account.

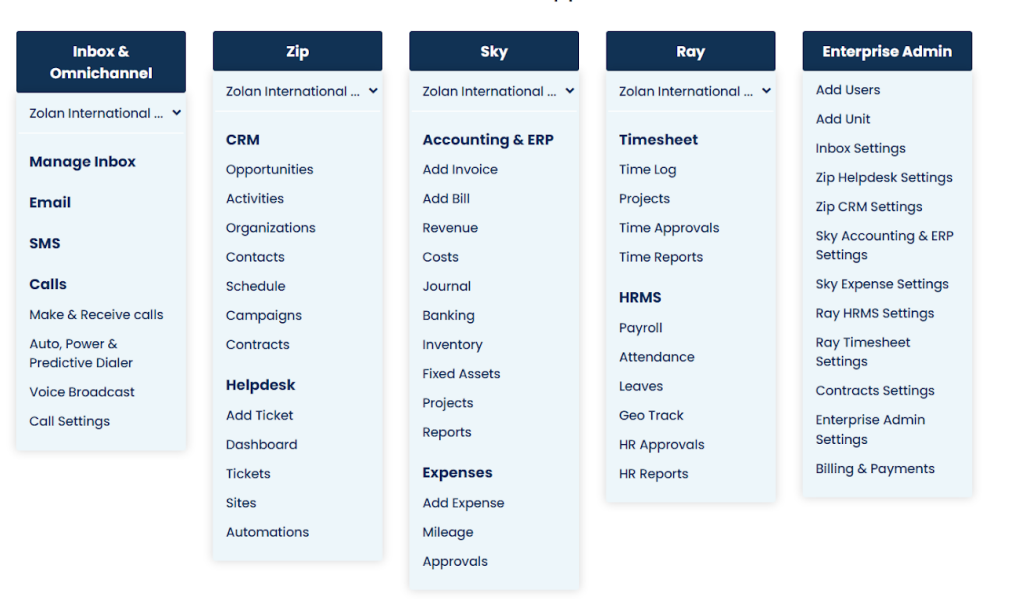

## Zolan Gridlex App Suite

**Step 2:** After logging in, navigate to the Inbox & Omnichannel module and click on "Call Settings".

| Inbox &<br>Omnichannel | Zip                     | Sky                   | Ray                   | Enterprise Adm      |
|------------------------|-------------------------|-----------------------|-----------------------|---------------------|
|                        | Zolan International 🗸   | Zolan International 🗸 | Zolan International 🗸 | Add Users           |
| olan International 👻   |                         |                       |                       | Add Unit            |
| dama and halfs and     | CRM                     | Accounting & ERP      | Timesheet             | Inbox Settings      |
| wanage inpox           | Opportunities           | Add Invoice           | Time Log              | Zip Helpdesk Settin |
| Email                  | Activities              | Add Bill              | Projects              | Zip CRM Settings    |
| PMC                    | Organizations           | Revenue               | Time Approvals        | Sky Accounting & E  |
| 5M5                    | Contacts                | Costs                 | Time Reports          | Settings            |
| Calls                  | Schedule                | Journal               | HPMS                  | Sky Expense Setting |
| Make & Receive calls   | Campaigns               | Banking               | Davasli               | Ray HRMS Settings   |
| Auto, Power &          | Contracts               | Inventory             | Attendence            | Ray Timesheet       |
| Predictive Dialer      |                         | Fixed Assets          | Attendance            | Settings            |
| Voice Broadcast        | Helpaesk                | Projects              | Leaves                | Contracts Settings  |
| Call Settings          | Add Ticket<br>Dashboard | Reports               | Geo Track             | Enterprise Admin    |
|                        |                         |                       | HR Approvals          | Settings            |
|                        | Tickets                 | Expenses              | HR Reports            | Billing & Payments  |
|                        | Sites                   | Add Expense           |                       |                     |
|                        | Automations             | Mileage               |                       |                     |
|                        |                         | Approvals             |                       |                     |

Zolan Gridlex App Suite

Step 3: In the Call Settings section, click on "Create New Message".

| GRIDLEX                                        | Inbox 🗸 Zip Helpdesk 🗸 Zip CRM 🗸 Sky Accounting & ERP 🗸 Sky Expenses 🗸 Ray HRMS 🗸 Objects Settings 🗸 My Account 🗸 | Zolan<br>Zolan Interna v |
|------------------------------------------------|----------------------------------------------------------------------------------------------------|--------------------------|
| Q Search                                       | Inbox Outgoing Incoming Make & Receive Calls Voice Mail Call Recordings Call Settings Auto Dialer Voice Broadcast |                          |
| Inbox                                          |                                                                                                    |                          |
| 🖂 Emails                                       | All Voice Messages Create New Message                                                                             |                          |
| SMS                                            | Voice Message by Tejaswini G via Recorded Message on Oct. 14, 2022, 9:29 a.m.                                     |                          |
| <ul> <li>Calls</li> <li>Auto Dialer</li> </ul> | ▶ 0:00 / 0:06 <b>·····</b> • <b>• •</b>                                                                           |                          |
| Zip CRM                                        | This Voice Message is currently the voicemail for:                                                                |                          |
| Opportunities >                                | +12016902037 (Zolan)                                                                                              |                          |
| Activities                                     | Assign this Voice Message :                                                                                       |                          |
| Organizations >                                | Select Inbox Select Connection Select Option Submit                                                               |                          |
| Contacts >                                     |                                                                                                    |                          |
| 🕔 Schedule                                     | Delete                                                                                                    |                          |
| <ul> <li>Campaigns</li> </ul>                  |                                                                                                    |                          |
| Contracts >                                    |                                                                                                    |                          |
| Zip Helpdesk                                   |                                                                                                    |                          |
| - Dashboard                                    |                                                                                                    |                          |
| 🔷 Tickets                                      |                                                                                                    |                          |
| Sites                                          |                                                                                                    |                          |

**Step 4:** Use the provided feature to record or upload the desired voice. For example, you can record a voice message stating, "This call may be used for training and quality purposes."

| GRIDLEX         | Inbox 🗸 Zip Helpdesk 🗸 Zip CRM 🗸 Sky Accounting & ERP 🗸 Sky Expenses 🗸 Ray HRMS 🗸 Objects Settings 🗸 My Account 🗸 | Zolan<br>Zolan Interna v |
|-----------------|----------------------------------------------------------------------------------------------------|--------------------------|
| Q Search        | Inbox Outgoing Incoming Make & Receive Calls Voice Mail Call Recordings Call Settings Auto Dialer Voice Broadcast |                          |
| Inbox           | All Voice Messages Create New Message                                                                             |                          |
| 🗠 Emails        |                                                                                                    |                          |
| 💻 SMS           | Record Voice Message                                                                                              |                          |
| 📞 Calls         | 00.08                                                                                                    |                          |
| 💿 Auto Dialer   | 00.00                                                                                                    |                          |
| Zip CRM         | Finish Recording                                                                                                  |                          |
| Opportunities > |                                                                                                    |                          |
| Activities      | Upload Voice Message                                                                                              |                          |
| Organizations > | Upload File                                                                                                    |                          |
| Contacts >      | Choose Audio file Browse Upload                                                                                   |                          |
| 🕓 Schedule      |                                                                                                    |                          |
| ┥ Campaigns     | Convert Voice Message Using Text                                                                                  |                          |
| Contracts >     |                                                                                                    |                          |
| Zip Helpdesk    |                                                                                                    |                          |
| - Dashboard     |                                                                                                    |                          |
| 🖴 Tickets       |                                                                                                    |                          |
| Sites           |                                                                                                    |                          |
| Custom Links    |                                                                                                    |                          |

**Step 5:** After recording or uploading the tone, click on the "Finish recording" button. Review the recording and ensure it meets your requirements. Once satisfied, submit the recording by clicking on the appropriate button. If you want to record the voice message again, click on "Discard" and create a new voice record.

| GRIDLEX         | Inbox × Zip Helpdesk × Zip CRM × Sky Accounting & ERP × Sky Expenses × Ray HRMS × Objects Settings × My Account × | Zolan<br>Zolan Interna ~ |
|-----------------|----------------------------------------------------------------------------------------------------|--------------------------|
| <b>Q</b> Search | Inbox Outgoing Incoming Make & Receive Calls Voice Mail Call Recordings Call Settings Auto Dialer Voice Broadcast |                          |
| Inbox           | All Voice Messages Create New Message                                                                             |                          |
| 🖂 Emails        |                                                                                                    |                          |
| 💻 SMS           | Record Voice Message                                                                                              |                          |
| 📞 Calls         | Tinick Descention                                                                                                 |                          |
| Auto Dialer     | Finish Recording                                                                                                  |                          |
| Zip CRM         | 0:00 / 0:00     I     Submit                                                                                      | Discard                  |
| Opportunities > |                                                                                                    |                          |
| Activities      | Upload Voice Message                                                                                              |                          |
| Organizations > | Uplood File                                                                                                    |                          |
| Contacts >      | Choose Audio file Browse Uplogd                                                                                   |                          |
| 🕔 Schedule      |                                                                                                    |                          |
| ┥ Campaigns     | Convert Vnice Message I Ising Text                                                                                |                          |
| Contracts >     |                                                                                                    |                          |
| Zip Helpdesk    |                                                                                                    |                          |
| - Dashboard     |                                                                                                    |                          |
| 🔶 Tickets       |                                                                                                    |                          |
| Sites           |                                                                                                    |                          |
| Custom Links    |                                                                                                    |                          |

**Step 6:** Navigate back to the "All Voice Messages" section. Locate the recorded file you just submitted. Fill in all the required fields for the call recording. Select the inbox where you want this call recording to play, select the connection where you will utilize this recording and then click on the "Call Recording" option. Double-check that all the fields are filled correctly.

| GRIDLEX         | Inbox 🗸 Zip Helpdesk 🗸 Zip CRM 🗸 Sky Accounting & ERP 🗸 Sky Expenses 🤟 Ray HRMS 🗸 Objects Settings 🗸 My Account 🗸 | Zolan<br>Zolan Interna v |
|-----------------|----------------------------------------------------------------------------------------------------|--------------------------|
| Q Search        | Inbox Outgoing Incoming Make & Receive Calls Voice Mail Call Recordings Call Settings Auto Dialer Voice Broadcast |                          |
| Inbox           |                                                                                                    |                          |
| 🔛 Emails        | All Voice Messages Create New Message                                                                             |                          |
| SMS             | Voice Message by Teiaswini G via Recorded Message on Oct. 14, 2022, 9:29 a.m.                                     |                          |
| 📞 Calls         |                                                                                                    |                          |
| S Auto Dialer   | ► 0:00 / 0:08 <b> 4</b> ) :                                                                                       |                          |
| Zip CRM         | This Voice Message is currently the voicemail for:                                                                |                          |
| Opportunities > | +12016902037 (Zolan)                                                                                              |                          |
| Activities      | Assign this Voice Message :                                                                                       |                          |
| Organizations > | Customer Support (Shared) +12676808350 Call Recording                                                             |                          |
| Contacts >      |                                                                                                    |                          |
| 🕔 Schedule      | Delete                                                                                                    |                          |
| ┥ Campaigns     |                                                                                                    |                          |
| Contracts >     |                                                                                                    |                          |
| Zip Helpdesk    |                                                                                                    |                          |
| Dashboard       |                                                                                                    |                          |
| 🔶 Tickets       |                                                                                                    |                          |
| 🖈 Sites         |                                                                                                    |                          |

**Step 7:** Once you have filled in the required fields, click on the "Submit" button. This will activate the call recording feature. From now on, the recorded message will play each time you connect with a prospect.

You can repeat these steps to activate the voicemail feature as well by creating a separate voice message for voicemail and configuring the necessary settings.

Remember to save any changes and ensure that the recorded messages and settings are configured correctly before using the call recording and voicemail features in Gridlex App Suite.